# brother

DCP-L2500D / DCP-L2520D / DCP-L2520DW / DCP-L2540DN / DCP-L2540DW / DCP-L2541DW / MFC-L2700D / MFC-L2700DW / MFC-L2701D / MFC-L2701DW / MFC-L2703DW

Pika-asennusopas

Kaikkia malleja ei ole saatavissa kaikissa maissa.

Uusimmat oppaat ovat saatavana Brother Solutions Centeristä: <u>solutions.brother.com/manuals</u>.

Katso UKK-videot saadaksesi apua Brother-laitteesi käyttöönottoon: solutions.brother.com/videos.

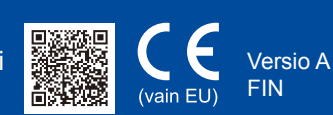

## Laitteen purkaminen paketista ja pakkauksen sisällön tarkistus

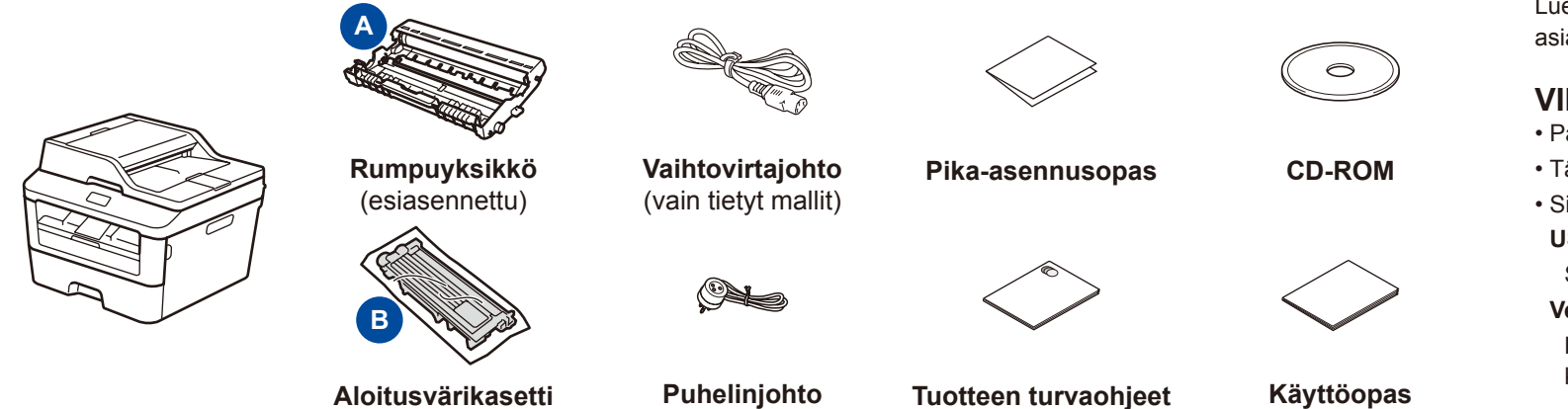

(MFC-mallit)

Lue ensin Tuotteen turvaohjeet ja sitten Pika-asennusopas saadaksesi tietoa asianmukaisesta asennuksesta.

#### VINKKI:

- Pakkaukseen sisältyvät osat ja verkkovirtapistoke voivat vaihdella maan mukaan.
- Tässä Pika-asennusoppaassa olevat kuvaukset perustuvat malliin MFC-L2700DW.
  Sinun on hankittava oikea liitäntäkaapeli käytettävää liitäntää varten.
  USB-kaapeli

Suosittelemme, että käytät enintään 2 metrin pituista USB 2.0 -kaapelia (tyyppi A/B). Verkkokaapeli

Käytä 10BASE-T- tai 100BASE-TX Fast Ethernet -verkossa luokan 5 (tai parempaa) kierrettyä parikaapelia.

## Poista pakkausmateriaalit ja asenna värikasetti

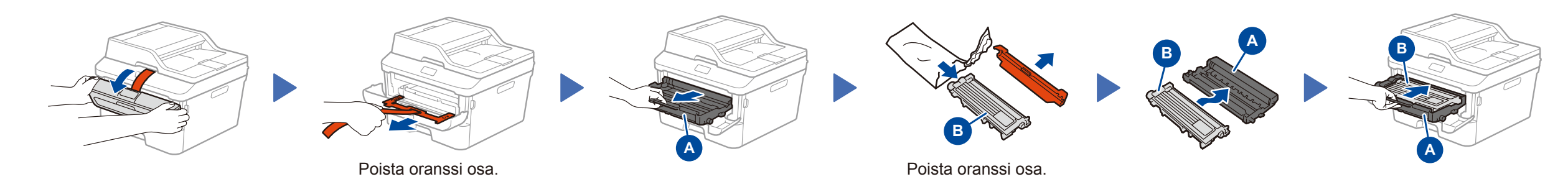

(vain tietyt mallit)

## Lisää paperia paperikasettiin

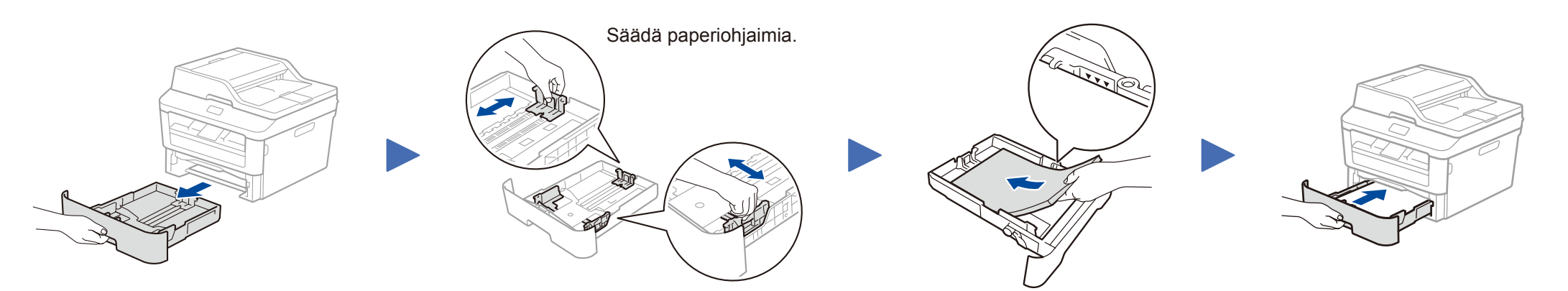

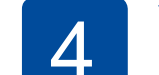

### Valitse maa/kieli (vain käyttöönoton yhteydessä)

Laitteen päälle kytkemisen jälkeen laite voi kehottaa käyttäjää valitsemaan maan tai kielen (laitteesta riippuen). Noudata tarvittaessa näyttöön tulevia ohjeita.

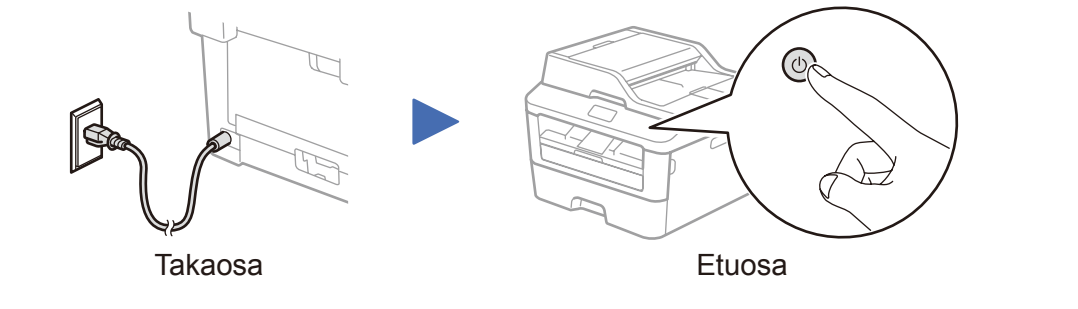

### 5 Valitse kieli (tarvittaessa) (Vain tietyt mallit)

- 1. (DCP-malli)
  - a. Paina **Menu**.
  - b. Tuo Yleiset aset. näyttöön painamalla ▲ tai ▼ ja paina sitten OK.
  - c. Tuo Kielivalinta näyttöön painamalla ▲ tai ▼ ja paina sitten OK.
  - (MFC-malli) Paina Menu, 0, 0.
- 2. Valitse kieli painamalla ▲ tai ▼ ja paina sitten OK.
- 3. Paina Stop/Exit.

0

Yhdistä laite tietokoneeseen/mobiililaitteeseen

- Windows® PC, jossa on CD-ROM-asema; siirry vaiheeseen 6A
- Windows® PC, jossa ei ole CD-ROM-asemaa; siirry vaiheeseen 6B
- Macintosh, siirry vaiheeseen 6B
- Mobiilikäyttäjät, joilla on käytössä WPS/AOSS™-tuettu tukiasema/reititin; siirry vaiheeseen 6C

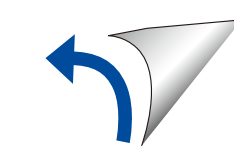

## Määritys käyttämällä CD-ROM-levyä (Windows®)

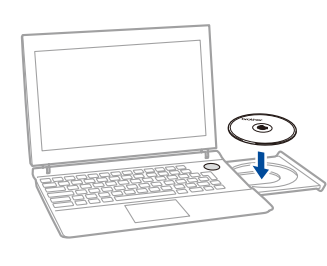

0

#### VINKKI:

Jos Brother-näyttö ei ilmesty automaattisesti, siirry kohtaan **Tietokone (Oma tietokone)**. (Windows<sup>®</sup> 8: Napsauta tehtäväpalkissa olevaa (**Resurssienhallinta**) -kuvaketta ja avaa sen jälkeen **Tietokone**.) Kaksoisnapsauta CD-ROM-kuvaketta ja kaksoisnapsauta sitten **start.exe**.

| Adobe Flash Player 10                                            | Multi-Function Center                                                       | broth                                                                           | er |
|------------------------------------------------------------------|-----------------------------------------------------------------------------|---------------------------------------------------------------------------------|----|
| Ylin valikko                                                     |                                                                             |                                                                                 |    |
| Asenna MF<br>Koko ohjain- ja ol<br>(Sisältää asennu<br>verkkoon) | <b>L-Pro Suite</b><br>hjelmistopaketti<br>ksen langattomaan ja langatliseen | onitoimiohjaimet ja Nuancen(TM)<br>iperPort(TM) SE asennetaan<br>tomaattisesti. |    |
| Käyttöoppaat                                                     |                                                                             |                                                                                 |    |
| Mukautettu as                                                    | ennus                                                                       |                                                                                 |    |
| Muita ohjelmia                                                   | 3                                                                           |                                                                                 |    |
| Brotherin tekn                                                   | inen tuki                                                                   |                                                                                 |    |
| Online-rekiste                                                   | röinti                                                                      |                                                                                 |    |
| © 2001-2014 Brother Industries                                   | 14 At Disks Deserred                                                        |                                                                                 |    |

Jatka asennusta noudattamalla näyttöön tulevia ohjeita, kunnes **Kytke laite** tai **Yhteystyyppi** -näyttö ilmestyy.

- Kytke laite: Jatka asennusta noudattamalla näyttöön tulevia ohjeita.
- Yhteystyyppi:

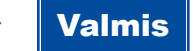

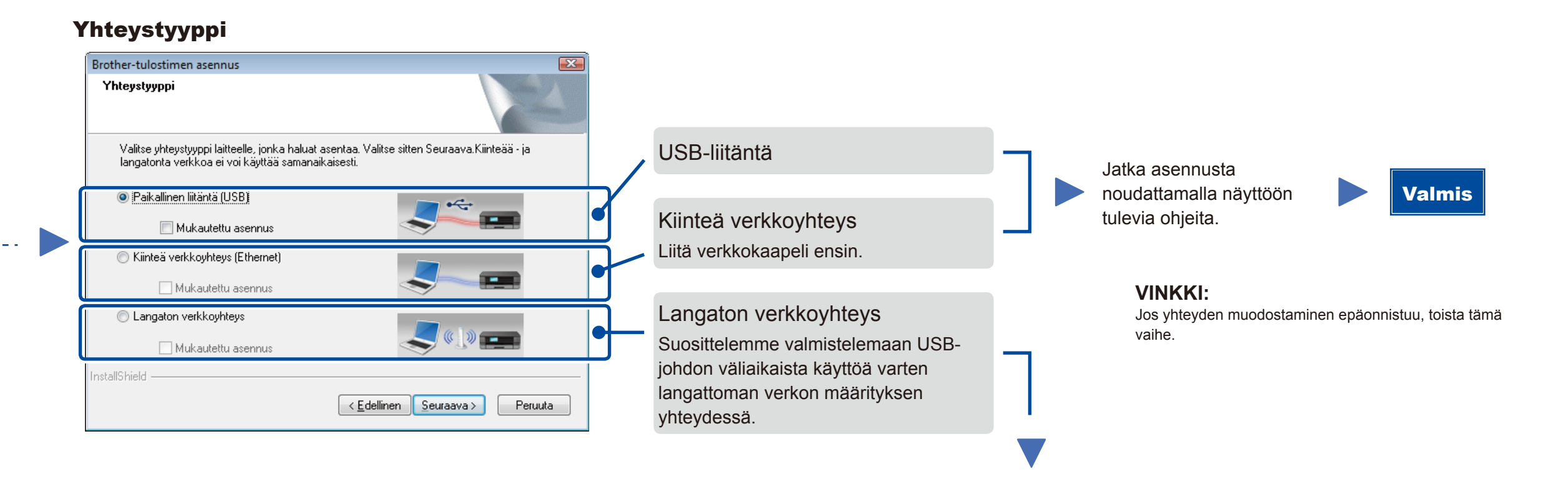

(9)

### Langaton verkkoyhteys

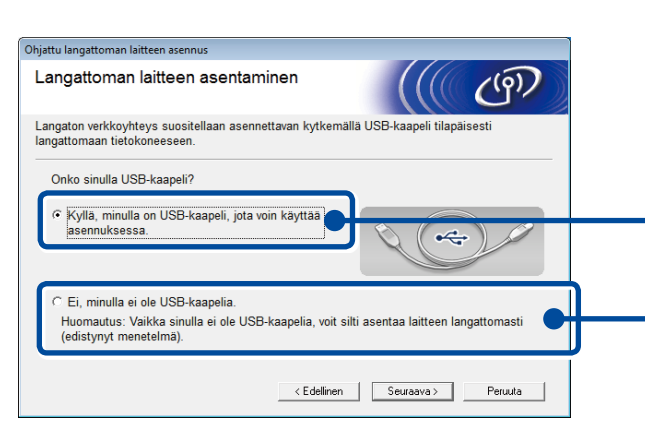

#### [Suositus]

Tämän vaihtoehdon avulla voit käyttää USBjohtoa väliaikaisesti langattoman verkon määrityksessä.

 Valitse tämä vaihtoehto, jos sinulla ei ole USBkaapelia. Jatka asennusta noudattamalla näyttöön tulevia ohjeita.

VINKKI:

Jos yhteyden muodostaminen epäonnistuu, toista tämä vaihe.

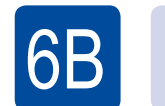

## Määritys ilman CD-ROM-levyä (Windows<sup>®</sup>, jossa ei ole CD-ROM-asemaa, tai Macintosh)

Lataa täydellinen ohjain- ja ohjelmistopaketti Brother Solutions Centeristä. (Windows<sup>®</sup>) <u>solutions.brother.com/windows</u>

(Macintosh) solutions.brother.com/mac

Kun olet ladannut ohjaimen ja ohjelmistopaketin, noudata näyttöön tulevia ohjeita, kunnes Yhteystyyppi-näyttö ilmestyy. Katso 6A Määritys käyttämällä CD-ROM-levyä (Windows<sup>®</sup>).

# 6C

WiFi

হ

## Mobiililaitteiden langattoman verkon asetusten määritys kertapainallustoiminnolla (vain langattomat mallit)

Jos WLAN-tukiasemasi/-reitittimesi tukee automaattista asetusten määritystä (WPS/AOSS™) kertapainalluksella, voit määrittää laitteesi asetukset ilman tietokonetta.

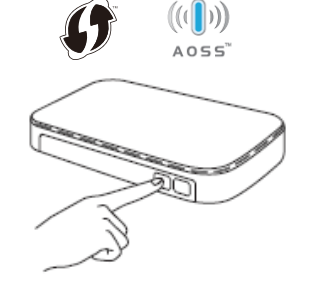

Paina WLAN-tukiasemasi/-reitittimesi WPStai AOSS™-painiketta.

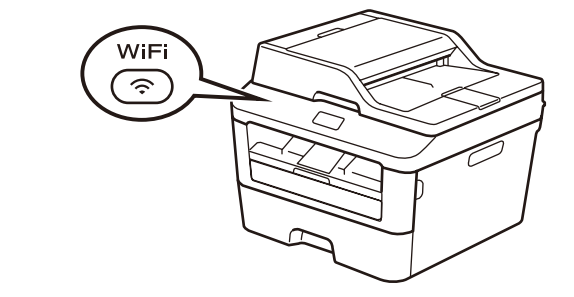

Paina laitteesi WiFi-painiketta.

Langattoman verkon määritys on valmis.

#### VINKKI:

Ennen kuin voit käyttää laitetta mobiililaitteen kanssa, sinun on ladattava "Brother iPrint&Scan" -sovellus.

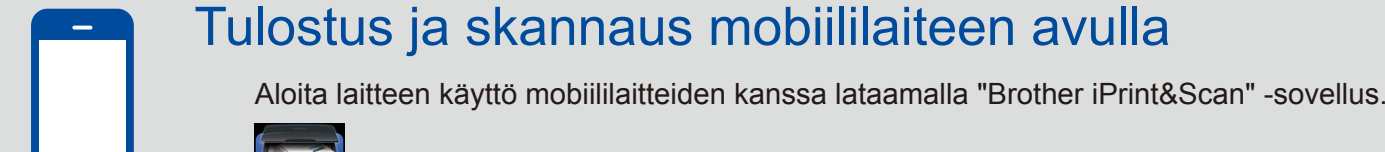

solutions.brother.com/ips